#### CLOUD COMPUTING

Amazon Elastic Compute Cloud – EC2 Amazon Elastic MapReduce – EMR

Leonidas Akritidis – lakritidis@ihu.gr

## Introduction to Amazon EC2

#### EC2 stands for Elastic Compute Cloud.

- A cloud service that provides secure and resizable compute capacity in the cloud.
  - In simple words: flexible processing power on demand.
- Designed to make web-scale cloud computing easier for developers.
- SLA commitment of 99.99% availability for each Amazon EC2 region. Each region consists of at least 3 availability zones.

## EC2 Instances

- The services of EC2 are provided through the creation, deployment, and usage of EC2 instances.
- An instance is simply a virtual computing environment created with the aim of executing of a particular job.
- An instance type is a configuration of CPU, memory, storage, and networking capacity of an instance.
- There are 275 such instance types to help optimize the cost and performance of workloads.
- Available with choice of CPU, storage and networking options, operating system, and purchase model.

## **EC2** Instance Categories

- General Purpose: Ideal for business critical applications, small and mid-sized databases, web tier apps, etc.
- Compute Optimized: Ideal for high performance computing, batch processing, video encoding, and more.
- Memory Optimized: Ideal for high performance databases, distributed web scale in-memory caches, real time big data analytics, and more.
- Storage Optimized: Ideal for NoSQL databases, data warehousing, distributed file systems, and more.
- Accelerated Computing: Ideal for machine learning, graphic intensive applications, gaming, and more.

## EC2 Instance Types and support

- More information and full details on the provided hardware per instance type <u>https://aws.amazon.com/ec2/instance-types/</u>
- Note: Some instance types are not supported by some availability zones (e.g. <u>slide 14</u>).
- If an instance type is not supported by the current availability zone of the user, then we should either:
  - Change the availability zone/region, or
  - Select another instance type.

## EMR: Amazon Elastic MapReduce

- Amazon offers the ability to create MapReduce clusters and deploy standard MapReduce jobs on these clusters, through its EC2 infrastructure.
- □ This service is called **Elastic MapReduce (EMR)**.
- □ It resides inside the "Analytics" group of services, within the main menu of AWS management console.
- EMR launches EC2 instances that serve as MapReduce processing nodes and HDFS data nodes.
- □ <u>Supported instance types for EMR</u>.

## EMR Work flow (Step 2)

1. Create a bucket in Amazon S3. 🥝

- 2. Create an Amazon EC2 key pair for securely accessing the master node of the EMR cluster.
- 3. Create and configure an EMR cluster in EC2.
- 4. Study the problem and design a MapReduce algorithm.
- 5. Upload the input data to be processed and the executable code in a S3 bucket.
- 6. Deploy the job across the cluster.
- 7. Retrieve the output of the application in a S3 bucket.

## EC2 Key Pairs (1)

- Key pairs constitute a strategy for securely accessing and managing EC2 resources (in our case, the EMR cluster).
- The are used in replacement of the conventional "log-in" procedure through usernames and passwords.
- Key pair = Two keys: one held by Amazon (public key) and one held by the user (private key).
- The communication between the two parts (Amazon and the user) is performed by exchanging encrypted messages.

## Public/Private keys – PEM/PPK files

- The public and private keys are used to encrypt a message upon transmission, and decrypt the cipher upon receipt.
  - A sniffer who steals an encrypted message cannot decrypt it. Its contents are inaccessible without the private key.
  - A sniffer cannot pretend that he/she is any of the two communicating parts.
- A PEM or a PPK file will be created and associated with every key pair that is created by the user.
- One of) These files are required to contact directly the master node of an EMR cluster via SSH.

## Creating an EC2 Key Pair

- Key pairs are created from AWS management console.
- □ From the left-handed pane, select "NETWORK & SECURITY → Key Pairs".
- □ Then, press the "Create Key Pair" button.
- Set a name for the key-pair.
- Select ppk File format.
- Download and store the generated ppk file.
- This file will later grant SSH access to the EMR cluster via PuTTY.

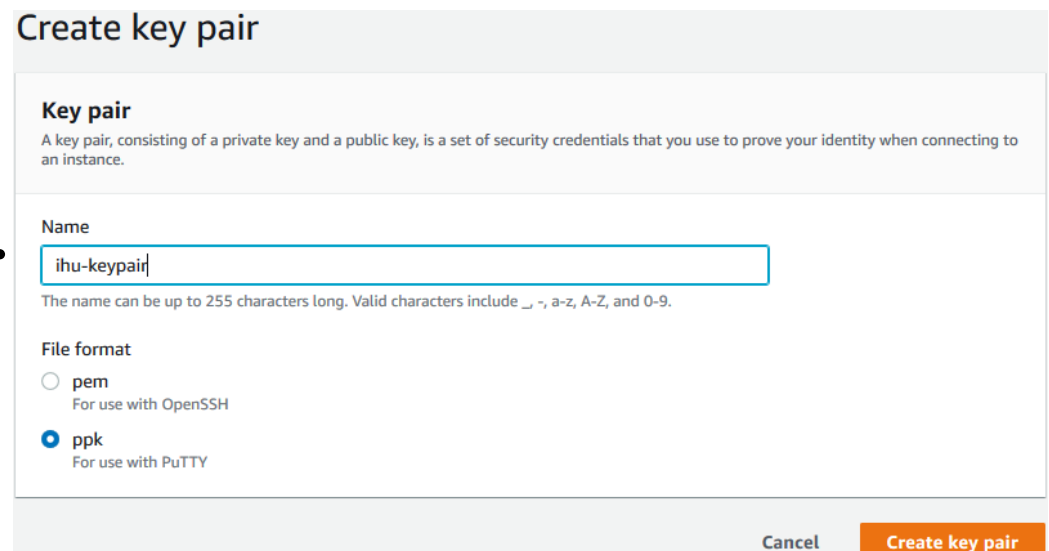

## EMR Work flow (Step 3)

- 1. Create a bucket in Amazon S3. 🥝
- 2. Create an Amazon EC2 key pair for securely accessing the master node of the EMR cluster.
- 3. Create and configure an EMR cluster in EC2.
- 4. Study the problem and design a MapReduce algorithm.
- 5. Upload the input data to be processed and the executable code in a S3 bucket.
- 6. Deploy the job across the cluster.
- 7. Retrieve the output of the application in a S3 bucket.

## EMR & AWS Management Console

| aws Servic                                                                    | es 👻 Resource Groups 👻                                                             | ۶                                                                                                    |                                                                                   |
|-------------------------------------------------------------------------------|------------------------------------------------------------------------------------|----------------------------------------------------------------------------------------------------|-----------------------------------------------------------------------------------|
| Amazon EMR Clusters Security configurations                                   | Welcome to Ama<br>Amazon Elastic MapReduce (Am<br>analysts and developers to easil | azon Elastic MapR                                                                                                 | educe                                                                             |
| Block public access<br>VPC subnets<br>Events<br>Notebooks<br>Git repositories | You do not appear to have any cl<br>Create cluster<br>How Elastic MapRedu          | lusters. Create one now:                                                                                          | nounts of data.                                                                   |
| Help<br>What's new                                                            | Upload                                                                             | Create                                                                                                    | Monitor                                                                           |
|                                                                               | Upload your data and processing application to S3.                                 | Configure and create your cluster by<br>specifying data inputs, outputs,<br>cluster size, security settings, etc. | Monitor the health and progress of<br>your cluster. Retrieve the output in<br>S3. |

## EMR: Creating a MapReduce Cluster

- 1. S3 bucket for MapReduce I/O.
- Hadoop MapReduce and accompanying applications (<u>Apache Hive data warehouse</u> <u>storage system</u>, <u>Mahout distributec</u> <u>linear algebra framework</u>, etc).
- 3. The instance type determines the hardware specifications of the machines of the cluster.
- Number of instances represent the number of machines in EMR Cluster (must be > 2, since 1 is reserved for the Master).
- 5. EC2 key pair for accessing the EMR cluster via SSH.

|   | General Configuration  |                                                                                                    |                                                   |
|---|------------------------|----------------------------------------------------------------------------------------------------|---------------------------------------------------|
|   | Cluster name           | ihu-cluster  Logging  S3 folder s3://ihu-bucket/                                                                           |                                                   |
|   | Launch mode            | Cluster      Step execution                                                                                                |                                                   |
|   | Software configuration |                                                                                                    |                                                   |
|   | Release                | emr-5.29.0                                                                                                    | 0                                                 |
| - | Applications           | Core Hadoop: Hadoop 2.8.5 with Ganglia 3.7.2,<br>Hive 2.3.6, Hue 4.4.0, Mahout 0.13.0, Pig 0.17.0,<br>and Tez 0.9.2        |                                                   |
|   |                        | HBase: HBase 1.4.10 with Ganglia 3.7.2, Hadoop<br>2.8.5, Hive 2.3.6, Hue 4.4.0, Phoenix 4.14.3, and<br>ZooKeeper 3.4.14    |                                                   |
|   |                        | Presto: Presto 0.227 with Hadoop 2.8.5 HDFS and<br>Hive 2.3.6 Metastore                                                    |                                                   |
|   |                        | Spark: Spark 2.4.4 on Hadoop 2.8.5 YARN with Ganglia 3.7.2 and Zeppelin 0.8.2                                              |                                                   |
|   |                        | Use AWS Glue Data Catalog for table metadata                                                                               | 0                                                 |
|   | Hardware configuration |                                                                                                    |                                                   |
|   | <b>B</b> Instance type | m5.xlarge                                                                                                    | The selected instance type adds 64 GiB of GP2 EBS |
|   | 4 Number of instances  | 3 (1 master and 2 core nodes)                                                                                              | Storage per instance by default. Learn nore 🗗     |
|   | Security and access    |                                                                                                    |                                                   |
|   | <b>5</b> EC2 key pair  | ihu-keypair                                                                                                    | Learn how to create an EC2 key pair.              |
| Ç | Permissions            | Default Custom                                                                                                    |                                                   |
|   |                        | Use default IAM roles. If roles are not present, they will be created for you with managed policies for automatic policies | be automatically<br>icy updates.                  |
|   | EMR role               | EMR_DefaultRole 🖸 🚯                                                                                                    |                                                   |

EC2 instance profile EMR\_EC2\_DefaultRole [2]

#### EMR Cluster: Instance types

Default instance type: m5.xlarge.

A general purpose instance "provides a balance of compute, memory and networking resources, and can be used for a variety of diverse workloads."

| General Purpose       | General Purpose                                                                                                    |  |  |  |  |  |  |  |  |  |  |  |
|-----------------------|----------------------------------------------------------------------------------------------------|--|--|--|--|--|--|--|--|--|--|--|
| Compute Optimized     | seneral purpose instances provide a balance of compute, memory and networking resources, and can be used for a variety of diverse vorkloads. These instances are ideal for applications that use these resources in equal proportions such as web servers and code |  |  |  |  |  |  |  |  |  |  |  |
| Memory Optimized      | repositories.                                                                                                    |  |  |  |  |  |  |  |  |  |  |  |
| Accelerated Computing | A1 T3 T3a T2 M6g M5 M5a M5n M4                                                                                                    |  |  |  |  |  |  |  |  |  |  |  |
| storage Optimized     | M5 instances are the latest generation of General Purpose Instances powered by Intel Xeon® Platinum 8175M processors. This                                                                                                    |  |  |  |  |  |  |  |  |  |  |  |
| nstance Features      | family provides a balance of compute, memory, and network resources, and is a good choice for many applications.                                                                                                    |  |  |  |  |  |  |  |  |  |  |  |
| Measuring Instance    | Features:                                                                                                    |  |  |  |  |  |  |  |  |  |  |  |
| Performance           | • Up to 3.1 GHz Intel Xeon® Platinum 8175M processors with new Intel Advanced Vector Extension (AVX-512) instruction set                                                                                                    |  |  |  |  |  |  |  |  |  |  |  |
|                       | <ul> <li>New larger instance size, m5.24xlarge, offering 96 vCPUs and 384 GiB of memory</li> </ul>                                                                                                    |  |  |  |  |  |  |  |  |  |  |  |
|                       | Up to 25 Gbps network bandwidth using Enhanced Networking                                                                                                    |  |  |  |  |  |  |  |  |  |  |  |
|                       | Requires HVM AMIs that include drivers for ENA and NVMe                                                                                                    |  |  |  |  |  |  |  |  |  |  |  |
|                       | Powered by the AWS Nitro System, a combination of dedicated hardware and lightweight hypervisor                                                                                                    |  |  |  |  |  |  |  |  |  |  |  |
|                       | <ul> <li>Instance storage offered via EBS or NVMe SSDs that are physically attached to the host server</li> </ul>                                                                                                    |  |  |  |  |  |  |  |  |  |  |  |
|                       | • With M5d instances, local NVMe-based SSDs are physically connected to the host server and provide block-level storage that is coupled to the lifetime of the M5 instance                                                                                         |  |  |  |  |  |  |  |  |  |  |  |
|                       | New 8xlarge and 16xlarge sizes now available.                                                                                                    |  |  |  |  |  |  |  |  |  |  |  |

## EMR Cluster: Instance type hardware

# Details for the hardware specifications of the m5.xlarge instances can be found under the M5 tab.

| Instance Size | vCPU | Memory (GiB) | Instance Storage<br>(GiB) | Network<br>Bandwidth (Gbps) | EBS Bandwidth<br>(Mbps) |
|---------------|------|--------------|---------------------------|-----------------------------|-------------------------|
| m5.large      | 2    | 8            | EBS-Only                  | Up to 10                    | Up to 4,750             |
| m5.xlarge     | 4    | 16           | EBS-Only                  | Up to 10                    | Up to 4,750             |
| m5.2xlarge    | 8    | 32           | EBS-Only                  | Up to 10                    | Up to 4,750             |
| m5.4xlarge    | 16   | 64           | EBS-Only                  | Up to 10                    | 4,750                   |
| m5.8xlarge    | 32   | 128          | EBS Only                  | 10                          | 6,800                   |
| m5.12xlarge   | 48   | 192          | EBS-Only                  | 10                          | 9,500                   |
| m5.16xlarge   | 64   | 256          | EBS Only                  | 20                          | 13,600                  |
| m5.24xlarge   | 96   | 384          | EBS-Only                  | 25                          | 19,000                  |
| m5.metal      | 96*  | 384          | EBS-Only                  | 25                          | 19,000                  |
| m5d.large     | 2    | 8            | 1 x 75 NVMe SSD           | Up to 10                    | Up to 4,750             |
| m5d.xlarge    | 4    | 16           | 1 x 150 NVMe SSD          | Up to 10                    | Up to 4,750             |
| m5d.2xlarge   | 8    | 32           | 1 x 300 NVMe SSD          | Up to 10                    | Up to 4,750             |

Note: m5.xlarge may not be supported by the current availability zone (in this case, see again <u>slide 5</u>).

## Managing the EMR Cluster

- With these simple actions, AWS will create and start an EMR cluster with 3 nodes (that is, 3 EC2 instances).
- The cluster can be cloned or terminated at any time from the buttons at the top.
- The management and monitoring of the cluster are performed from the tab headers at the top of the screen.

| Clone Terminate                         | AWS CLI export                   |                                                                                             |                                                                     |                            |                  |  |  |
|-----------------------------------------|----------------------------------|---------------------------------------------------------------------------------------------|---------------------------------------------------------------------|----------------------------|------------------|--|--|
| Cluster: ihu-cluste                     | r Running Running step           | D                                                                                           |                                                                     |                            |                  |  |  |
| Summary Application                     | on history Monitoring            | Hardware                                                                                    | Configurations                                                      | Events                     | Steps            |  |  |
| Connections:                            | Enable Web Connection -          | - Hue, Ganglia,                                                                             | Resource Manager .                                                  | (View All)                 |                  |  |  |
| Master public DNS:                      | 100.27.4.65 SSH                  |                                                                                             |                                                                     |                            |                  |  |  |
| History service:                        |                                  |                                                                                             |                                                                     |                            |                  |  |  |
| Tags:                                   | View All / Edit                  |                                                                                             |                                                                     |                            |                  |  |  |
| Summary                                 |                                  | Configura                                                                                   | tion details                                                        |                            |                  |  |  |
| <b>ID:</b> j-O                          | TFSPEMIG970                      | Rel                                                                                         | ease label: emr-5.29                                                | 0.0                        |                  |  |  |
| Creation date: 202<br>Elapsed time: 8 m | 20-03-16 00:16 (UTC+2)<br>inutes | di                                                                                          | Hadoop Amazon :<br>stribution:                                      | 2.8.5                      |                  |  |  |
| After last step Clu<br>completes:       | ster waits                       | Applications: Ganglia 3.7.2, Hive 2.3.6, Hue 4.4.0,<br>Mahout 0.13.0, Pig 0.17.0, Tez 0.9.2 |                                                                     |                            |                  |  |  |
| Termination Off                         | Change                           |                                                                                             | Log URI: s3://aws-logs-407705302836-us-<br>east-1/elasticmapreduce/ |                            |                  |  |  |
| protection                              |                                  | EMRFS                                                                                       | consistent Disabled<br>view:                                        |                            |                  |  |  |
|                                         |                                  | Cust                                                                                        | om AMI ID:                                                          |                            |                  |  |  |
| Network and hardware                    |                                  | Security a                                                                                  | and access                                                          |                            |                  |  |  |
| Availability zone: us-                  | east-1e                          |                                                                                             | Key name: ihu-keyp                                                  | air                        |                  |  |  |
| Subnet ID: sub<br>Master: Boo           | net-0de8befa74baab235 🔀          | EC2 instance EMR_EC2_DefaultRole<br>profile:                                                |                                                                     |                            |                  |  |  |
| Core: Provisioning 2 m3.xlarge          |                                  |                                                                                             | EMR role: EMR_DefaultRole                                           |                            |                  |  |  |
| Task:                                   | • •                              | Visible to                                                                                  | o all users: All Char                                               | <u>ige</u>                 |                  |  |  |
|                                         |                                  | Security                                                                                    | groups for sg-0e974<br>Master: (ElasticM                            | 47866507580<br>lapReduce-m | de2 🛂<br>laster) |  |  |
|                                         |                                  | Security                                                                                    | groups for sg-09c9a                                                 | a74d5e23c16                | 674 🔼            |  |  |

## Managing the EMR Cluster (2)

- IP address to connect with SSH.
   Note: SSH Connection to the Master node of the cluster is not allowed by default. Several configuration options must be set before SSH connection is possible. See next.
- 2. EMR Cluster ID, creation date and uptime.
- 3. Master and Worker nodes general status. Subnet ID is crucial to access the VPC which hosts the cluster.
- 4. Security settings: active key pair, security groups and permissions for the Master and Worker nodes of the cluster.

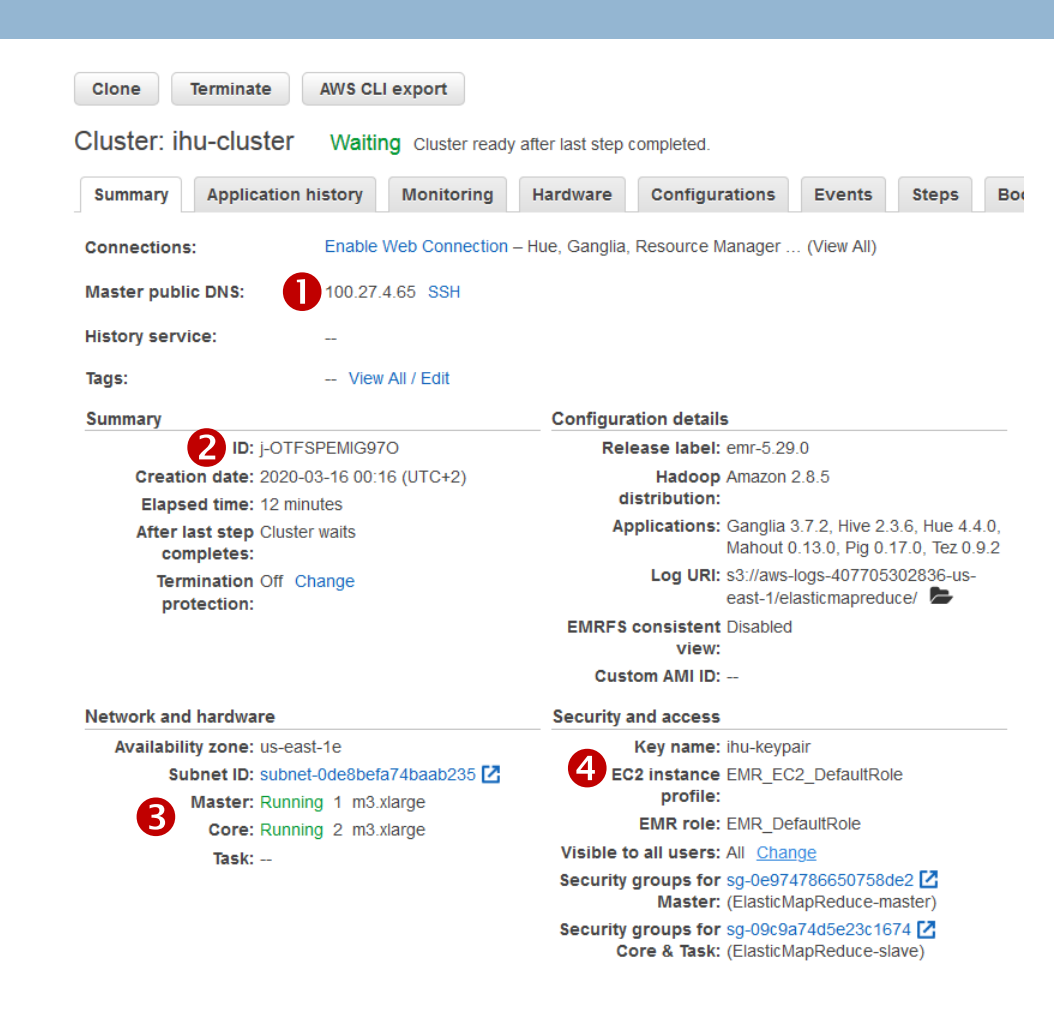

## Connecting to EMR Cluster via SSH (1)

- Slides 18 25 present the necessary configuration settings for accessing our EMR cluster via SSH.
- SSH (Secure Shell) is a protocol that establishes secure network connections over an encrypted channel (in contrast to Telnet where the connections are unencrypted).
- It is a command line tool that allows secure remote access to a network resource, by adopting the well-known clientserver architecture.
- We shall utilize PuTTY, a popular, open-source, SSH/Telnet client.

## Connecting to EMR Cluster via SSH (2)

- For each one of the nodes of the EMR cluster, AWS automatically creates and launches an EC2 instance.
- These instances in turn, reside into Virtual Private Clouds (VPCs).
- To allow access to the Master of the EMR cluster, both the VPC and the security group of the respective EC2 instance, must be granted the appropriate permissions.
- The checklist in the following slide contains the necessary steps to achieve this goal.

## **Configurations for SSH Connection**

To establish a SSH connection with the EMR cluster, the steps of the following checklist must be completed.

- 1. Configure the VPC (Virtual Private Cloud) which hosts the EMR cluster.
- 2. Locate the EC2 instance which hosts EMR Master.
- 3. Grant the appropriate permissions for SSH access to the "ElasticMapReduce-master" security group.
- 4. Configuring PuTTY for establishing a SSH connection with the EMR Cluster.

## Configuring the VPC

Step 1: configure the VPC (Virtual Private Cloud) which hosts the EMR cluster.

- 1. From the previous slide, on <sup>6</sup>, click on the Subnet ID.
- 2. Click on the VPC of the Subnet.
- 3. From the Actions button, make sure that "DNS Resolution", "DNS Hostnames", and "ClassicLink DNS Support" are all enabled.

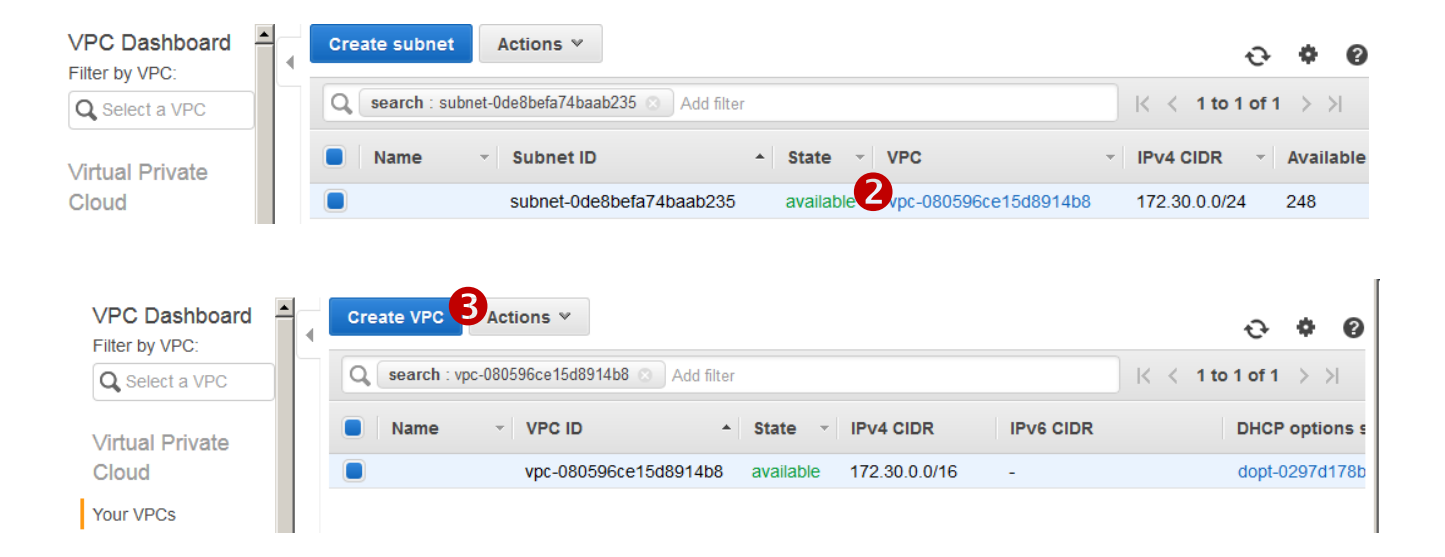

## Configuring the EC2 instance

Step 2: locate the EC2 instance which hosts EMR Master.

- 1. From AWS Management Console, select "EC2".
- 2. In the EC2 Dashboard, click on the "Running Instances: 3" link.
- 3. On the list with the three EC2, instances, locate the one which has the security group "*ElasticMapReduce-master*". Click on the respective link.

| aws Services ^                       | Resource Groups                |                         |                      |                                    |                                       |                     |                |                     |               |            |                           |        |            |     |
|--------------------------------------|--------------------------------|-------------------------|----------------------|------------------------------------|---------------------------------------|---------------------|----------------|---------------------|---------------|------------|---------------------------|--------|------------|-----|
| History                              | Find a service by r            | Launch Instanc          | e 🔻 Conne            | Actions V                          | /                                     |                     |                |                     |               |            |                           | ₫      | <b>⊕ ♦</b> | 0   |
| Console Home                         | <u> </u>                       | <b>Q</b> Filter by tags | and attributes or se | arch by keyword                    |                                       |                     |                |                     |               |            | <b>⊘</b> _ K <            | 1 to 3 | of 3 >     | >   |
| EC2                                  | Compute                        | Name                    | ✓ Inst               | ance ID 🖌                          | Instance Type 👻                       | Availability Zone - | Instance State | - Status Checks -   | Alarm Statu   | 15         | Public DNS (IPv4)         | - IPv4 | Public IP  | ~   |
| VPC                                  | EC2                            |                         | i-000                | ce99448d4d84fc5                    | m3.xlarge                             | us-east-1e          | running        | 2/2 checks          | None          | 6          | ec2-100-27-4-65.co        | 100.2  | 27.4.65    |     |
|                                      |                                |                         | i-019                | 9bdfe9a6949a42d                    | m3.xlarge                             | us-east-1e          | running        | 2/2 checks          | None          | 6          | ec2-100-24-255-227        | 100.2  | 24.255.227 |     |
| EC2                                  |                                |                         | i-090                | d7f666a9217de59                    | m3.xlarge                             | us-east-1e          | running        | 2/2 checks          | None          | <b>\</b> @ | ec2-52-73-253-86.c        | 52.73  | 3.253.86   |     |
|                                      |                                | •                       |                      |                                    |                                       |                     |                |                     |               |            |                           |        |            | Þ   |
| Resources                            |                                | Instance: i-000         | e99448d4d84fc5       | Public DNS                         | : ec2-100-27-4-65.c                   | ompute-1.amazonaw   | vs.com         |                     |               |            |                           |        | 886        | 3 🔺 |
| You are using the following Amazon I | EC2 resources in the US East ( | Description             | Status Checks        | Monitoring                         | Tags                                  |                     |                |                     |               |            |                           |        |            |     |
| Running instances                    | 3                              |                         | Instance ID          | i-00ce99448d4d8                    | 4fc5                                  |                     |                | Public DNS (IPv4) e | 2-100-27-4-65 | .compu     | ite-1.amazonaws.com       |        |            |     |
| Dedicated Hosts                      | 0                              |                         | Instance state       | running                            |                                       |                     |                | IPv4 Public IP 1    | 00.27.4.65    |            |                           |        |            |     |
|                                      |                                |                         | Instance type        | m3.xlarge                          |                                       |                     |                | IPv6 IPs -          |               |            |                           |        |            |     |
| Volumes                              | 3                              |                         | Finding              | Opt-in to AWS C<br>recommendations | ompute Optimizer for<br>s. Learn more |                     |                | Elastic IPs         |               |            |                           |        |            |     |
| Key pairs                            | 1                              |                         | Private DNS          | ip-172-30-0-163.e                  | ec2.internal                          |                     |                | Availability zon    | s-east-1e     |            |                           |        |            |     |
| Placement groups                     | 0                              |                         | Private IPs          | 172.30.0.163                       |                                       |                     |                | Security groups     | lasticMapRedu | ce-mas     | ster. view inbound rules. | view   |            |     |

## Configuring the Security Group

**Step 3:** grant the permissions for SSH access to the "ElasticMapReduce-master" security group.

- 1. From the "Actions" button, select "Edit inbound rules".
- 2. In the list of rules that opens, click on the "Add rule" button at the bottom of the list.
- 3. Add a rule for SSH access to anybody, as shown on the figure.
- 4. Click on the "Save rules" button.

| EC2 > Security Groups                                                                                   |                                                       |
|----------------------------------------------------------------------------------------------------|-------------------------------------------------------|
| Security Groups (1/1) Info                                                                              | C Actions A Create security group                     |
| Q Filter security groups                                                                                | View details                                          |
| Security group ID: ca.0e07/786650758de2                                                                 | Edit inbound rules                                    |
| clear mers                                                                                              | Edit outbound rules                                   |
| Security group ID 🔺 Security group name $\triangledown$ VPC ID $\triangledown$ Description $\heartsuit$ | Owner V Inbound rules of Manage tags                  |
| sg-0e974786650758de2 ElasticMapReduce-mas vpc-080596ce15d8914b8 🖸 Master group for Elasti               | 407705302836 20 Permission entries 1 Permission entry |
|                                                                                                    |                                                       |
| <b>3</b> SSH ▼ TCP 22                                                                                   | Custom 🔺 Q                                            |
|                                                                                                    | Custom                                                |
| 2 Add rule                                                                                              | Anywhere                                              |
|                                                                                                    | My IP Anywhere                                        |

# Connecting to the EMR Cluster via SSH with PuTTY

**Step 4:** Now we are ready to use the popular, freeware, third party software, named PuTTY, to establish a SSH connection to the cluster.

1. Download PuTTY.exe to your computer from:

http://www.chiark.greenend.org.uk/~sgtatham/putty/download.html

- 2. Start PuTTY.
- 3. In the Category list, click Session.
- 4. In the Host Name field, type the correct hostname (<u>slide 16</u>, field 1).
- 5. In the Category list, expand "Connection  $\rightarrow$  SSH", and then click "Auth".
- 6. For Private key file for authentication, click Browse and select the private key file (**ihu-keypair.ppk**) used to launch the cluster.
- 7. Click Open.
- 8. Click Yes to dismiss the security alert.

## Connecting to the EMR Cluster via SSH with PuTTY

| 🔀 PuTTY Configuration                                                                                                    | ? ×                                                                                                    |
|----------------------------------------------------------------------------------------------------|----------------------------------------------------------------------------------------------------|
| Putrty Configuration Category:  Session Copy:  Session Copy:  Session Copy: Session Copy: Session Selection Selection Colours Selection Colours Colours Colours Selection Colours Selection Col | Pasic options for your PuTTY session         Specify the destination you want to connect to         Host Name (or IP address)       Port         hadoop@ec2-100-27-4-65.compute-1.arr       22         Connection type:       Rag         Cannection type:       SSH         Cannection type:       SSH         Cannection type:       Rlogin         Cannection type:       SSH         Cada, save or delete a stored session         Saved Sessions         Amazon IHU EMR         Default Settings         Amazon Problemia         Old Amazon Problemia         Delete         Delete         Close window on exit:         C Always       Never |
| About <u>H</u> elp                                                                                                    | <u>Open</u> <u>Cancel</u>                                                                                                    |

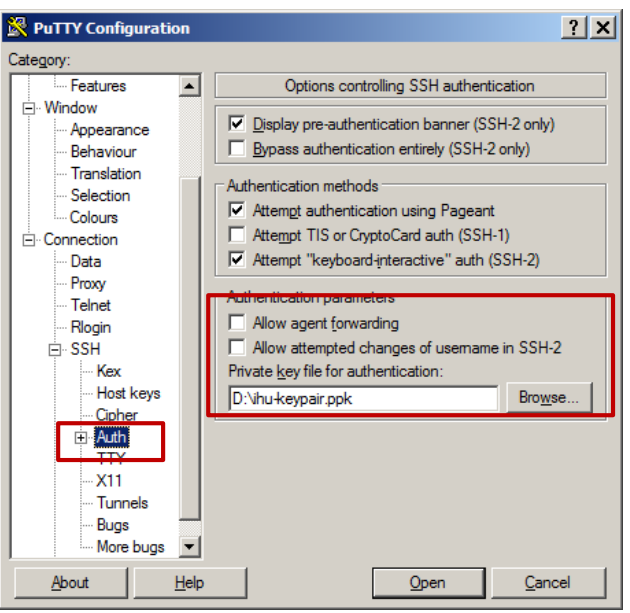

| 🛃 hadoop@ip-172-30-0-163                                               | 3:~                                  |                                                                                           |                                                                                                    |                                                                                                    |                                                                                                    | <u> </u> |
|------------------------------------------------------------------------|--------------------------------------|-------------------------------------------------------------------------------------------|----------------------------------------------------------------------------------------------------|----------------------------------------------------------------------------------------------------|----------------------------------------------------------------------------------------------------|----------|
| _  _ _)<br>_  ( /<br> \ _                                              | Amazon Li                            | nux AMI                                                                                   |                                                                                                    |                                                                                                    |                                                                                                    |          |
| https://aws.amazon.cc<br>20 package(s) needed<br>Run "sudo yum update" | om/amazon-<br>for secur<br>'to apply | linux-ami/2<br>sity, out of<br>all update                                                 | 2018.03-1<br>E 37 avai<br>es.                                                                                                    | release-not<br>ilable                                                                                                    | tes/                                                                                                    |          |
| EEEEEEEEEEEEEEEEEEEEEEEEEEEEEEEEEEEEEE                                 | MARABANA<br>M:                       | 1 M:<br>M M::<br>M M:::<br>M M:::<br>M M:::M<br>M:::M<br>M:::M<br>M:::M<br>M:::M<br>M:::M | Imperimental           Imperimental           Imperimental </td <td>RRRRRRRRR<br/>R:::::R<br/>R::::R<br/>R:::R<br/>R:::R<br/>R:::R<br/>R:::R<br/>R:::R<br/>R:::R<br/>R:::R<br/>R:::R<br/>R<br/>R:::R<br/>R<br/>R:::R<br/>R<br/>R<br/>R<br/>R<br/>R<br/>R<br/>R<br/>R<br/>R<br/>R<br/>R<br/>R<br/>R<br/>R<br/>R<br/>R<br/>R<br/>R<br/>R</td> <td>RRRRRR<br/>RR::::R<br/>R::::R<br/>R::::R<br/>R::::R<br/>RR:::R<br/>RR:::R<br/>RR:::R<br/>R::::R<br/>R::::R<br/>R::::R<br/>R::::R<br/>R::::R<br/>R::::R<br/>R::::R</td> <td></td> | RRRRRRRRR<br>R:::::R<br>R::::R<br>R:::R<br>R:::R<br>R:::R<br>R:::R<br>R:::R<br>R:::R<br>R:::R<br>R:::R<br>R<br>R:::R<br>R<br>R:::R<br>R<br>R<br>R<br>R<br>R<br>R<br>R<br>R<br>R<br>R<br>R<br>R<br>R<br>R<br>R<br>R<br>R<br>R<br>R | RRRRRR<br>RR::::R<br>R::::R<br>R::::R<br>R::::R<br>RR:::R<br>RR:::R<br>RR:::R<br>R::::R<br>R::::R<br>R::::R<br>R::::R<br>R::::R<br>R::::R<br>R::::R |          |
| [hadoop@ip-172-30-0-1                                                  | 163 ~]\$                             |                                                                                           |                                                                                                    |                                                                                                    |                                                                                                    | -        |

## EMR Work flow (Step 4)

- 1. Create a bucket in Amazon S3. 🥝
- 2. Create an Amazon EC2 key pair for securely accessing the master node of the EMR cluster.
- 3. Create and configure an EMR cluster in EC2. 🥩
- 4. Study the problem and design a MapReduce algorithm.
- 5. Upload the input data to be processed and the executable code in a S3 bucket.
- 6. Deploy the job across the cluster.
- 7. Retrieve the output of the application in a S3 bucket.

## Preparing the MapReduce job

- At this point the problem to be solved and the algorithm to be executed become the most important elements.
- We will compute Scientometrics in parallel by using MapReduce.
- Relevant article: L. Akritidis, P. Bozanis, "Computing Scientometrics in Large-Scale Academic Search Engines with MapReduce", In Proceedings of the 13th International Conference on Web Information System Engineering (WISE), Lecture Notes in Computer Science (LLNCS), vol. 7651, pp. 609-623, 2012.

#### Scientometrics

- Metrics evaluating the research work of a scientist by assigning impact scores to his/her articles.
- Usually expressed as definitions of the form:
  - A scientist a is of value V, if at least V of his articles have been assigned a score  $S \ge V$ .
- A researcher must author numerous qualitative and influential articles.
- □ Most popular metric: h-index, defined as,
  - □ A scientist *a* has h-index *h*, if at least *h* of his articles have received *h* citations (i.e., a score  $S \ge h$ ).

## h-index example

| TITLE 🖪 : C                                                                                                    | ITED BY      | Article # | <b>Citation Count</b> | h-index |
|----------------------------------------------------------------------------------------------------|--------------|-----------|-----------------------|---------|
| Identifying the productive and influential bloggers in a community<br>L Akritidis, D Katsaros, P Bozanis<br>IEEE Transactions on Systems, Man, and Cybernetics, Part C (Applications and                           | 61           | 1         | <b>6</b> 1 ≥ 1        | 1       |
| Identifying influential bloggers: Time does matter<br>L Akritidis, D Katsaros, P Bozanis<br>2009 IFERMICIACM International Joint Conference on Web Intelligence and                                                | 59           | 2         | $59 \ge 2$            | 2       |
| The <i>f</i> index: Quantifying the impact of coterminal citations on scientists' ranking D Katsaros, L Akritidis, P Bozanis                                                                                       | 40           | 3         | $40 \ge 3$            | 3       |
| Journal of the American Society for Information Science and Technology 60 (5<br>Effective rank aggregation for metasearching<br>L Akritidis, D Katsaros, P Bozanis                                                 | 36           | 4         | <b>36</b> ≥ <b>4</b>  | 4       |
| Journal of Systems and Software 84 (1), 130-143<br>Effective ranking fusion methods for personalized metasearch engines<br>L Akritidis, D Katsaros, P Bozanis<br>2008 Panelolaris Conference on Information, 39.43 | 13           | 5         | $13 \ge 5$            | 5       |
| A supervised machine learning classification algorithm for research articles<br>L Akritidis, P Bozanis<br>Proceedings of the 28th Annual ACM Symposium on Applied Computing, 115-120                               | 11           | 6         | 11 ≥ 6                | 6       |
| Improved retrieval effectiveness by efficient combination of term proximity and zone scoring: A simulation-based evaluation L Akritidis, D Katsaros, P Bozanis Simulation Modelling Practice and Theory 22, 74-91  | 11           | 7         | 11 ≥ 7                | 7       |
| Improving opinionated blog retrieval effectiveness with quality measures and tempora<br>features<br>L Akritidis, P Bozanis<br>World Wide Web 17 (4), 777-798                                                       | <b>il</b> 10 | 8         | $10 \ge 8$            | 8       |
| Identifying attractive research fields for new scientists<br>L Akritidis, D Katsaros, P Bozanis<br>Scientometrics 91 (3), 869-894                                                                                  | 10           | 9         | $10 \ge 9$            | 9       |
| Computing scientometrics in large-scale academic search engines with mapreduce<br>L Akritidis, P Bozanis<br>International Conference on Web Information Systems Engineering, 609-623                               | 6            | 10        | <b>6</b> ≤ 10         | 9       |
| Positional data organization and compression in web inverted indexes<br>L Akritidis, P Bozanis<br>International Conference on Database and Expert Systems Applications, 422-429                                    | 6            |           |                       |         |

#### QuadSearch: A novel metasearch engine

I Akritidie G Vouteakalie D Katearne P Rozanie

## h-index in large-scale data

- To compute h-index, it is required that for each scientist we maintain a list of all of his/her articles sorted in decreasing order of citations.
- In large-scale data, there are numerous authors and numerous such lists.
  - CiteSeerX dataset: 10 million articles.
  - Microsoft Academic Graph: 209M articles, 253M authors.
- The required data does not fit into the main memory of a single workstation.
- □ h-index calculation must be performed in parallel.

## Parallelizing the problem

- Goal: Compute Scientometrics in parallel
- □ Input:  $(p_i, C_{pi}) \rightarrow (paperID, paperContent)$
- □ Output:  $(a, h_a) \rightarrow (author, hindex)$
- To reach our goal, we have to construct for each author, a list of his/her articles sorted by decreasing number of citations:

$$\left(a, SortedList\left[\left(p_{1}, S_{x}^{p_{1}}\right), \left(p_{2}, S_{x}^{p_{2}}\right), ..., \left(p_{N}, S_{x}^{p_{N}}\right)\right]\right)$$

Then, we just iterate through the list and we compute the desired h-index value.

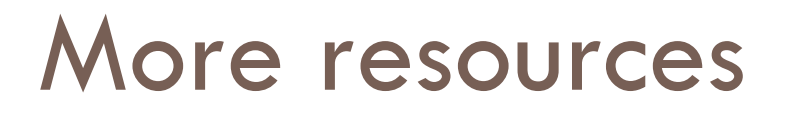

- Download a <u>draft preprint of the article</u>.
- □ A presentation of the article in WISE 2012.
- □ A <u>public GitHub repository</u> with:
  - The source code of the MapReduce algorithms in Java, and
  - a toy dataset with 100 articles from CiteSeerX.
- □ The <u>full CiteSeerX dataset</u>.

## EMR Work flow (Step 5)

- 1. Create a bucket in Amazon S3. 🥝
- 2. Create an Amazon EC2 key pair for securely accessing the master node of the EMR cluster.
- 3. Create and configure an EMR cluster in EC2. 🥩
- 4. Study the problem and design a MapReduce algorithm.
- 5. Upload the input data to be processed and the executable code in a S3 bucket.
- 6. Deploy the job across the cluster.
- 7. Retrieve the output of the application in a S3 bucket.

## Code & dataset

Download the code from the aforementioned <u>GitHub</u> repository.

- Build, compile and generate an executable (binary) JAR file from the downloaded code.
  - Some MapReduce, HDFS, YARN and other JARS maybe required on the build path of JAR.
  - Alternatively, advanced users can <u>compile the code and</u> <u>generate an executable binary JAR</u> through SSH connection with the Master machine of their EMR cluster.
- Download the toy dataset again from the aforementioned GitHub repository.

## S3 ihu-bucket snapshots

| ihu-buo       | cket                   |                    |                     |                        |               |              |                 |                     |                                  |                                     |        |                  |
|---------------|------------------------|--------------------|---------------------|------------------------|---------------|--------------|-----------------|---------------------|----------------------------------|-------------------------------------|--------|------------------|
| Over          | view Proper            | rties Pe           | rmissions           | Management             | Access points |              |                 |                     |                                  |                                     |        |                  |
| ]             |                        |                    |                     |                        |               |              | ihu-bucket      |                     |                                  |                                     |        |                  |
| <b>Q</b> Type | e a prefix and press E | nter to search. P  | ress ESC to clear.  |                        |               |              | Overview        |                     | dataset fol                      | der                                 |        |                  |
|               |                        |                    |                     |                        |               |              | ]               |                     |                                  |                                     |        |                  |
| 🛓 Uploa       | d + Create folde       | er Download        | Actions ~           |                        | US Ea         | st (N. Virgi | r Q Type a pref | fix and press Enter | r to search. Press ESC to clear. |                                     |        |                  |
|               |                        |                    |                     |                        |               | Viewing      | 1               |                     | Download Actions                 |                                     |        |                  |
| Nai           | me 🔻                   |                    |                     | Last modified -        | Size 🗸        | Storage      | C Upload        |                     | Download Actions ~               |                                     | US Eas | st (N. Virginia) |
|               | dataset                |                    |                     |                        |               |              |                 |                     |                                  |                                     |        | Viewing 1 to 1   |
|               | jars                   |                    |                     |                        |               |              | Name 🗸          |                     |                                  | Last modified 👻                     | Size 🔻 | Storage class -  |
|               |                        |                    |                     | Mar 5, 2020 6:00:17 PM |               |              | 🖹 csx_10        | 00.txt              |                                  | Mar 16, 2020 7:07:04<br>PM GMT+0200 | 1.9 MB | Standard         |
|               | aire.pdf               |                    |                     | GMT+0200               | 3.7 MB        | Standard     | 1               |                     |                                  |                                     |        |                  |
|               |                        |                    |                     |                        |               | < Viewing f  | 1 to 3 🔿        |                     |                                  |                                     |        |                  |
|               |                        |                    |                     |                        |               |              |                 |                     |                                  |                                     |        |                  |
| ihu-bu        | cket                   | iar                | e foldo             | r                      |               |              |                 |                     |                                  |                                     |        |                  |
| Over          | view                   | jar                |                     |                        |               |              |                 |                     |                                  |                                     |        |                  |
|               |                        |                    |                     |                        |               |              |                 | _                   |                                  |                                     |        |                  |
| <b>Q</b> Тур  | e a prefix and press E | Enter to search. F | Press ESC to clear. |                        |               |              |                 |                     |                                  |                                     |        |                  |
|               |                        |                    |                     |                        |               |              |                 |                     |                                  |                                     |        |                  |
| 🔔 Uploa       | ad 🕂 Create fold       | ler Downloa        | Actions ~           |                        | US E          | East (N. Vir | rginia) 🟾 😂     |                     |                                  |                                     |        |                  |
|               |                        |                    |                     |                        |               | Viewin       | a 1 to 2        |                     |                                  |                                     |        |                  |
| Na            | me 🗸                   |                    |                     | Last modified -        | Size 🗸        | Storag       | je class 🗸      |                     |                                  |                                     |        |                  |
|               |                        |                    |                     | Mar 18, 2020 3:31:51   | 00.01/5       | 01           |                 |                     |                                  |                                     |        |                  |
| L á           | wise2012.jar           |                    |                     | AM GMT+0200            | 23.3 KB       | Standa       | ard             |                     |                                  |                                     |        |                  |

## EMR Work flow (Step 6)

- 1. Create a bucket in Amazon S3. 🥝
- 2. Create an Amazon EC2 key pair for securely accessing the master node of the EMR cluster.
- 3. Create and configure an EMR cluster in EC2. 🥩
- 4. Study the problem and design a MapReduce algorithm.
- 5. Upload the input data to be processed and the executable code in a S3 bucket.
- 6. Deploy the job across the cluster.
- 7. Retrieve the output of the application in a S3 bucket.

## EMR Steps

- Open the management console and navigate to the created EMR cluster.
- The "Steps" tab accommodates the interface for creating, cancelling and monitoring the MapReduce jobs that have been scheduled on this cluster.
- AWS includes several types of such steps.
  - Running a standard & simplistic Word Count example job.
  - Running a custom JAR file,

🗖 etc.

## EMR Steps management (1)

| Cluster: ih           |                            | unning step              |           |                          |              |                                              |  |  |  |  |  |  |
|-----------------------|----------------------------|--------------------------|-----------|--------------------------|--------------|----------------------------------------------|--|--|--|--|--|--|
| Summary               | Application history Monito | oring Hardware Configura | tions     | ts Steps Bootstrap acti  | ons          |                                              |  |  |  |  |  |  |
| Concurrency: 1 Change |                            |                          |           |                          |              |                                              |  |  |  |  |  |  |
| After last step       | completes: Cluster waits   |                          |           |                          |              |                                              |  |  |  |  |  |  |
| 2 Add step            | Clone step Cancel step     | 0                        |           |                          |              |                                              |  |  |  |  |  |  |
|                       |                            |                          |           |                          |              |                                              |  |  |  |  |  |  |
| Brilter: All          | steps                      | 7 steps (all lo          | aded) C   |                          |              |                                              |  |  |  |  |  |  |
|                       | ID                         | Name                     | 4 Status  | Start time (UTC+2) 🚽     | Elapsed time | 5Log files 🖸                                 |  |  |  |  |  |  |
|                       | s-2TXDYR2SULALO            | Job_WISE_2012            | Running   | 2020-03-18 02:38 (UTC+2) | 45 seconds   | View logs                                    |  |  |  |  |  |  |
| ● ▶ ▲                 | s-1DLK9YHS0FYGV            | Job_WISE_2012            | Failed    | 2020-03-18 02:34 (UTC+2) | 30 seconds   | No logs created yet C                        |  |  |  |  |  |  |
| ● ▶ ▲                 | s-1EIS400XS1V8Q            | Custom JAR               | Failed    | 2020-03-18 02:18 (UTC+2) | 20 seconds   | controller   syslog   stderr   stdout* $f C$ |  |  |  |  |  |  |
| ● ►                   | s-Z8PP9A8U0C9S             | Custom JAR               | Cancelled |                          |              | View logs                                    |  |  |  |  |  |  |
| ● ►                   | s-1MAXPAIW2QP2B            | Custom JAR               | Cancelled |                          |              | View logs                                    |  |  |  |  |  |  |
| ● ►                   | s-0QI9AXL131I0             | Custom JAR               | Cancelled |                          |              | View logs                                    |  |  |  |  |  |  |
| ● ►                   | s-1SNDQHTE24Z00            | Setup hadoop debugging   | Completed | 2020-03-18 02:11 (UTC+2) | 2 seconds    | View logs                                    |  |  |  |  |  |  |

## EMR Steps management (2)

- Cluster Status: "Waiting" (cluster is ready to accept new jobs), "Running" (cluster is running the scheduled step/s), "Terminated".
- 2. Add a new step button.
- 3. List of scheduled steps. The pending steps will be run sequentially unless the user cancels some of them.
- 4. Step status (pending, running, failed, completed, success).
- 5. Log files. In most cases *stderr* is the log file of interest. It enlists Java & MapReduce runtime errors.
- □ Click on "Add Step".

# Creating a Step in EMR cluster (1)

- □ A dialog box for the creation of a new step appears.
- □ Step type: Custom JAR.
- □ Name: A custom name.
- JAR location: the location of the executable JAR file within a valid S3 bucket.
- The arguments are application-specific.
- In our case, they reflect the input & folders in S3.

| dd step           |                                                                   |   | ×                                                                                                    |
|-------------------|-------------------------------------------------------------------|---|----------------------------------------------------------------------------------------------------|
| Step type         | Custom JAR                                                        | ~ |                                                                                                    |
| Name*             | Job_WISE_2012                                                     |   |                                                                                                    |
| JAR location*     | s3://ihu-bucket/jars/wise2012.jar                                 |   | JAR location maybe a path into S3 or a fully qualified java class in the classpath.                                                                                       |
| Arguments         | s3n://ihu-bucket/dataset/csx_100.txt<br>s3n://ihu-bucket/output 1 |   | These are passed to the main function in the JAR. If the JAR does not specify a main class in its manifest file you can specify another class name as the first argument. |
| Action on failure | Continue                                                          | ~ | What happens if the step fails                                                                                                    |
|                   |                                                                   |   | Cancel Add                                                                                                    |

## EMR Steps management (2)

- Click on the "Add" button.
- The new job is appended in the "Steps" list with status "Pending".
- The step will be executed automatically and its status will change according to its success/failure.
- On the latter case, the log files provide valuable information (especially the stderr one).

## EMR Work flow (Step 6)

- 1. Create a bucket in Amazon S3. 🥝
- 2. Create an Amazon EC2 key pair for securely accessing the master node of the EMR cluster.
- 3. Create and configure an EMR cluster in EC2. 🥩
- 4. Study the problem and design a MapReduce algorithm.
- 5. Upload the input data to be processed and the executable code in a S3 bucket.
- 6. Deploy the job across the cluster. 🥩
- 7. Retrieve the output of the application in a S3 bucket.

## Collecting the job's output

- In the case of successful completion, EMR will automatically create a folder named "output" inside our ihu-bucket.
- $\square$  This folder contains the files with the output of the job.
- □ In our example, only one such file exists, part-r-00000.
- For larger jobs with multiple Reducers, the output may span multiple files.

## Collecting the job's output

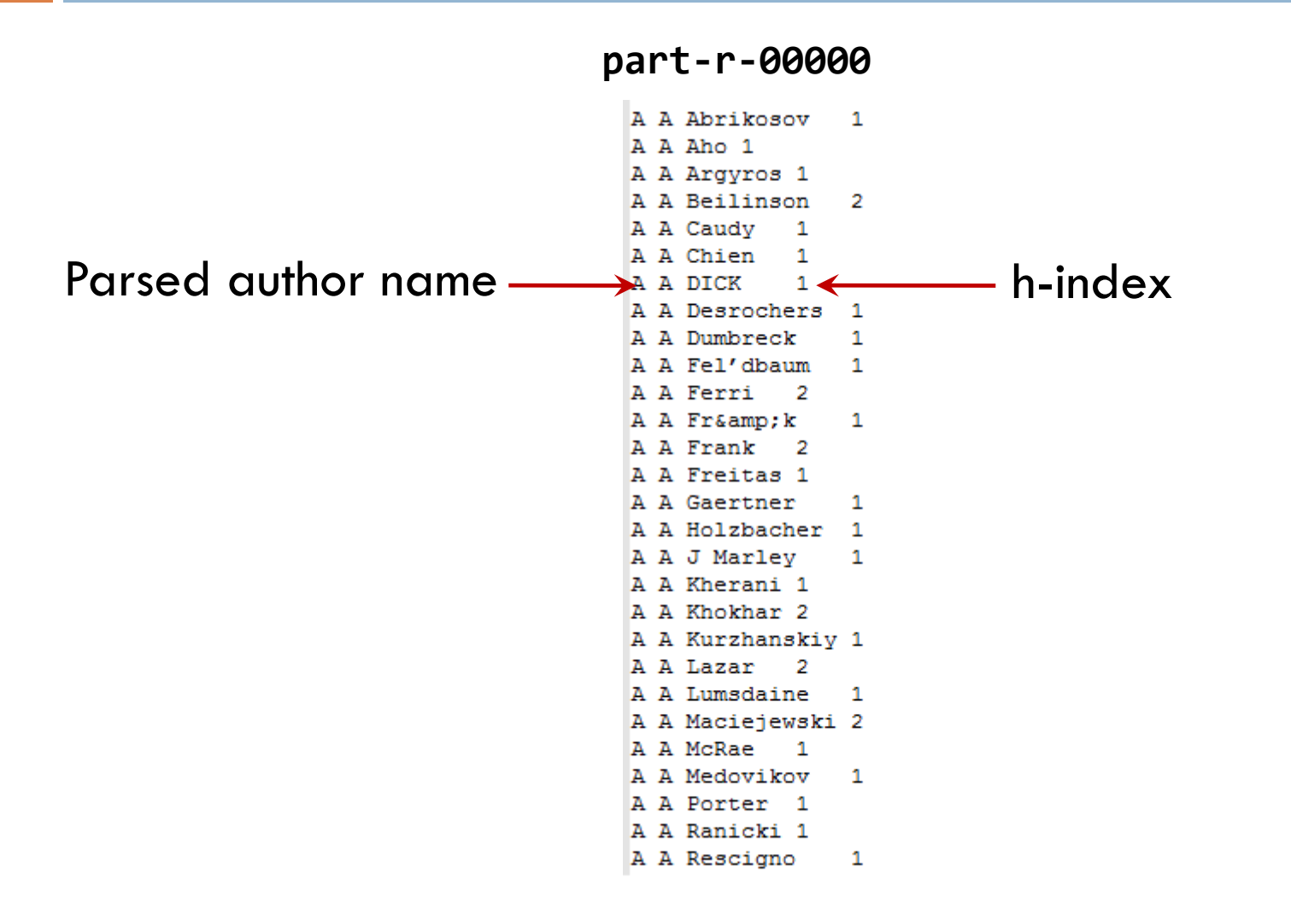

#### Thank you! Any Questions?